# CICS On-Line File Utility

| KEY SCADHM200ADH20B A000<br>KSDSFILE MAPRF1 FUN                                                        | ICTION                                                                                                |
|----------------------------------------------------------------------------------------------------|----------------------------------------------------------------------------------------------------|
| 1510152025303540455<br>SCADEM200ADH20B A000BC YY Y Y<br>ECCCCDFFFCCCFFC4CFFFCC4444444EE4444EE444444444 | 50 STARTING POSITION<br>1<br>44 01/02/98 10:41:06<br>00 * MACKINNEY *****<br>** ** SYSTEMS *<br>* *** |
| 444444444444444444444444444444444444444                                                                | * * * ON LINE *****<br>44 * * FILE *<br>20 * * UTILITY *****                                          |
| 444444444444444444444444444444444444444                                                                | PF8=NEXT PF7=PREVIOUS   44 PF3=NEXT200 PF4=PREV200   00 PF6=KEYMAP PF5=SELECT   PF1=HELP PF2=PREV KEY |
| 2408001001<br>444444444444444444444444444444                                                           | PF9=ALT-SES F10=SET-CSR<br>*PRESS ENTER TO UPDATE*<br>00 ENDING POSITION<br>200                       |

Allows lookup and update of records on any VSAM (KSDS, ESDS, RRDS) or ISAM file.

Records are displayed in character and hexadecimal.

Lookup by KEY, RBA, or Relative Record Number.

Update, Add, Replace, Delete, or Browse.

Browse forward (VSAM and ISAM) or backward (VSAM).

Scan file for a record which matches user entered parameters. Up to 5 parameters may be entered. Scan for a record containing a character string anywhere within the record ('JONES' between positions 1 and 100 for example).

Security routine may be used to protect certain files from lookup or update, or limit OLFU to certain terminals.

Audit trail shows any updates processed by OLFU.

Extensive 'HELP' screens provided.

May edit 2 files simultaneously by switching between OLFU sessions. Screen used for display and update of records.

You may change either the character or hexadecimal lines.

KEY SCADHM200ADH20B A000 MAPRF1 KSDS FILE FUNCTION  $1 \dots 5 \dots 10 \dots 15 \dots 20 \dots 25 \dots 30 \dots 35 \dots 40 \dots 45 \dots 50$ STARTING POSITION SCADHM200ADH20B A000BC ΥY ΥΥ 1 01/02/98 10:41:06 2314842001482020100023000000088000080800000000000 \* MACKINNEY \*\*\*\*\* \* \* \* \* \* SYSTEMS \* \* \* \* \* \* ON LINE \* \* FILE \* UTILITY PF7=PREVIOUS PF8=NEXT PF3=NEXT200 PF4=PREV200 PF6=KEYMAP PF5=SELECT PF1=HELP PF2=PREV KEY 2408001001 PF9=ALT-SES F10=SET-CSR \*PRESS ENTER TO UPDATE\* ENDING POSITION KEY START 1 KEY LENGTH 20 200 RECORD LENGTH 420 CURSOR

On the initial lookup, the first 200 bytes of the record will be shown. Each byte is shown in character with its HEX value below. Other information shown includes:

File name and type of dataset organization,

the file KEY, RBA, or RRN (RBA and RRN are converted to decimal),

the first and last record positions shown on this display,

the KEY starting position,

KEY length, and

RECORD length

**FUNCTION** may be entered as ADD (add a record), DEL (delete a record), REC (recover the last deleted record), END (end a select and/or SPOOLER session and/or zero out the cursor field), F (display the first record), L (display the last record), and REP (delete an old record and add a new one). Record data may be changed using this screen by entering either the character or hexadecimal values of the changes.

If you want the cursor positioned at a location, a numeric value is placed by *CURSOR*. The PF keys, PF1 through PF7, can be replaced with PF13 through PF19 (PF1=PF13, PF2=PF14, etc.). PF3, PF4, PF7, and PF8 allow movement through the file by record or by position within a record. If you need to move to a specific location, the *ENDING POSITION* value can be modified. Changing the key value allows movement within the file to another record.

#### ALTERNATE SESSION

Pressing PF9 switches you to an alternate OLFU session so you can edit two files at once or edit two records of the same file. This is an example of the SELECT screen. This screen is used to scan the file and select records which match user specified criteria.

This entry will search for a record containing 'TULSA' between positions 20 and 50. Up to 5 select screens may be used with 'AND' or 'OR' to search for multiple conditions.

MACKINNEY SYSTEMS CICS ON LINE FILE UTILITY OLFU SELECT SCREEN 1  $1 \dots 5 \dots 10 \dots 15 \dots 20 \dots 25 \dots 30 \dots 35 \dots 40 \dots 45 \dots 50 \dots 55 \dots 60 \dots 64$ /TULSA/ SEARCH LITERAL "BEG SCAN POSITION" "END SCAN POSITION" "RECORDS TO SCAN" 20 50 100 ENTER THE SELECT FUNCTION -- EQ IS THE DEFAULT -- SER ENTER RELATIONSHIP TO NEXT SELECT (AND/OR) ----ENTER OPTIONAL "P" OR "-" FOR PACKED FIELDS---ENTER OPTIONAL CURSOR POSITION-----<SELECT TYPE 1> SER=SEARCH <SELECT TYPE 2> EQ=EQUAL NEQ=NOT EQUAL GT=GREATER THAN LT=LESS THAN CHG=SELECTED FIELD CHANGES <SELECT TYPE 3> NUM=NUMERIC NN=NOT NUMERIC ALP=ALPHA NA=NOT ALPHA ENTER UPDATE SELECT SCREEN PF8 NEXT SEL SCREEN PF7 PREV SEL SCREEN PF6 KEY MAP PF3 RETURN TO FILE SCREEN PF1 HELP

There are three types of selection sessions.

#### 'SER'

... searches each record or portion of each record for a user specified value. It will search each record looking for the value in any position. Beginning and ending scan positions are optional and can be used to limit the search to certain positions within each record. Otherwise, the entire record will be searched. When a match is found, the record will be displayed with the cursor positoned

at the first position of the matching bytes. Pressing ENTER will continue the search for the next occurrence.

### 'EQ', 'NEQ', 'GT', or 'LT'

... search one area of each record for a match to the literal entered. Beginning and ending scan positions are required and need to define an area the same length as the literal entered. Packed values can also be searched for.

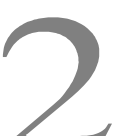

'NN', 'NUM', 'ALP', or 'NA

... can be used to look for a type of data within a specified range of positions. Beginning and ending scan positions are required. A search literal should not be entered.

Any combination of five selections can be made using either an 'AND' or an 'OR' relationship.

Extensive HELP screens are available throughout the system.

If at any point the user has questions, PF1 or P13 can be pressed to receive a full explanation. ON LINE documentation explains all the functions of OLFU.

Below is the 'HELP' menu screen.

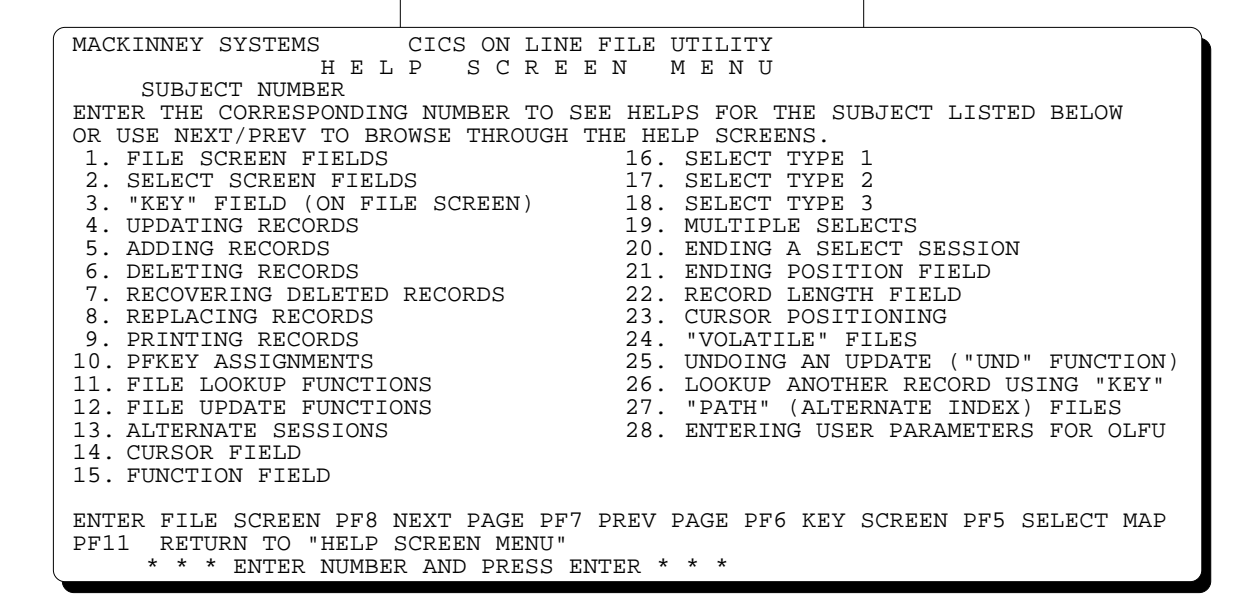

# When would we use CICS/OLFU?

For creating test input. OLFU allows programmers to easily create each condition to be tested. Programs are tested more thoroughly and in less time.

For checking test results. Programmers can immediately check each record their test updated.

For correcting files with problems. The SCAN function is handy for finding the records which need correcting.

For trouble shooting. You can quickly access any file defined to CICS to investigate problems.

For quick response to minor requests from users.

For TSO users, ISPF VSAM UTILITY includes file editing and most IDCAMS functions. Call or write for more information.

## Installation/TRIAL

**CICS/OLFU** runs on all operating systems which support CICS. Installation takes around two hours. For a free trial, call or send the trial/lease agreement.